# KMS MA25 MP25 ECUs

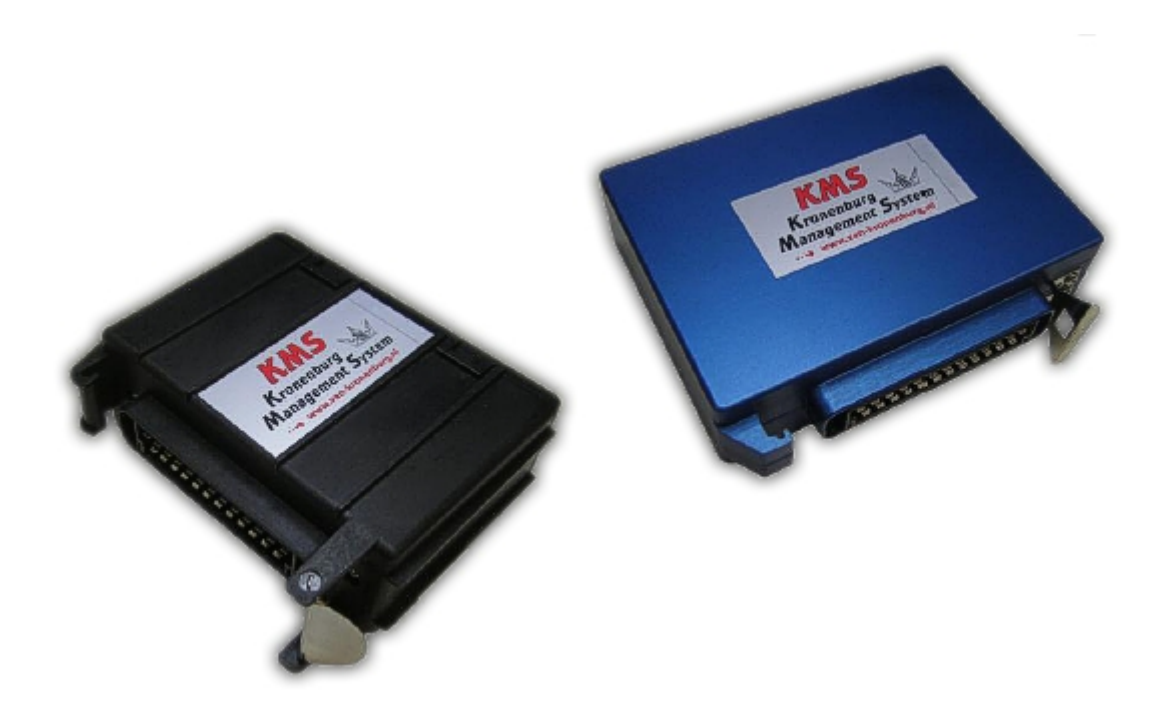

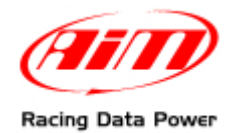

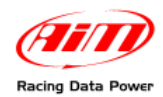

### INTRODUCTION

AIM has developed special applications for many of the most popular ECU: by special applications we mean user-friendly systems which allow to easily connect your ECU to our high tech data loggers: user needs only to install harness between the **logger** and the ECU.

Once connected, the logger displays (and/or records, depending on the logger and on the ECU data stream and configuration) values like RPM, engine load, throttle position (TPS), air and water temperature, battery voltage, speed, gear, lambda value (air/fuel ratio analog channels...

All AIM loggers include – free of charge – **Race Studio 2** software, a powerful tool to configure the system and analyze recorded data on your PC.

Warning: once the logger is connected to the ECU it is necessary to set it in the logger configuration in Race Studio 2 software – refer to "How to connect AIM logger" chapter for more details about the connection.

It is also suggested to check Race Studio Configuration user manual for further information concerning the loggers configuration.

Warning: for any further information concerning ECU firmware/software settings and/or upgrading it is always recommended to address to the ECU dealer.

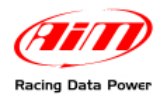

### **Chapter 1 – Connecting KMS ECU to AIM loggers**

KMS MA25 and MP25 ECUs communicate with external loggers through a Serial communication protocol and are equipped with a DB9 connector used to configure ECU parameters via PC.

#### **1.1 – KMS ECUs RS232 communication protocol**

To connect AIM logger to ECU, plug DB9 connector as follows:

- Connect cable labelled RS232RX of AIM logger to pin 2 of DB9 connector.
- Connect cable labelled RS232TX of AIM logger to pin 3 of DB9 connector.

Note: after connection, set and transmit to the logger the correct Race Studio 2 software configuration. Then select Manufacturer "KMS" and "RS232".

### **Chapter 2 – Software settings**

To ensure a correct communication with AIM loggers KMS MA25/MP25 ECU software setting is needed; use KMS more recent software and follow the procedure here below described:

• run the software;

select "options";

• select "Options" icon;

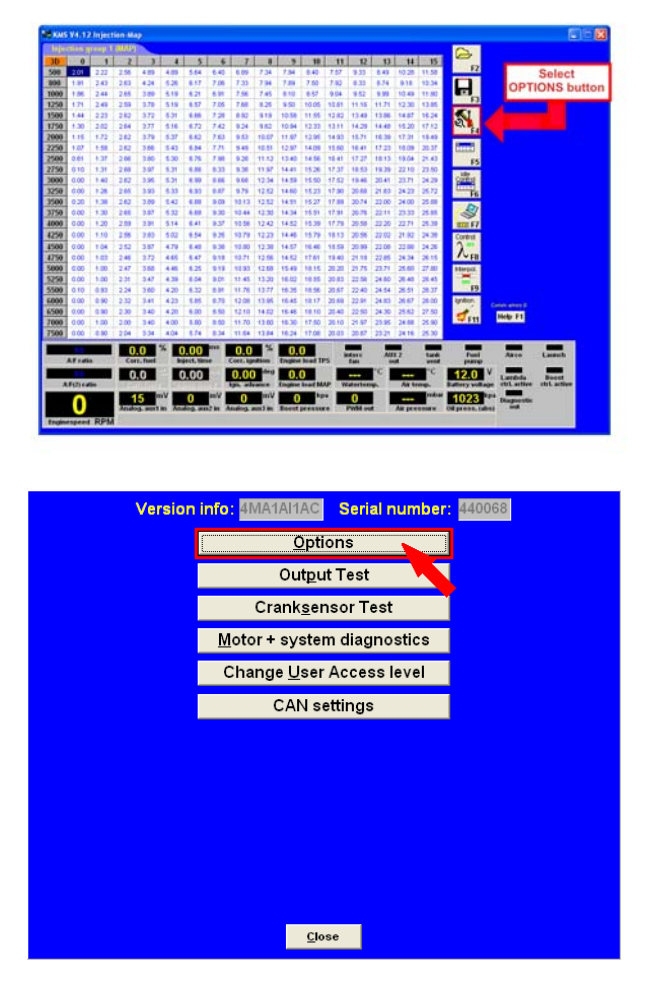

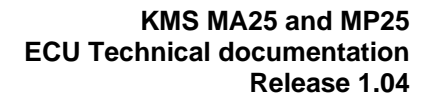

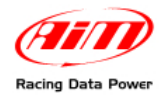

| Options                          |                           |  |  |
|----------------------------------|---------------------------|--|--|
| Version info: 4MA1AI1AC Serial r | number: 440068            |  |  |
| RPM pickup                       | AUX1                      |  |  |
| RPM Limiters and Powershift      | AUX2                      |  |  |
| Engine load sensor               | AUX3                      |  |  |
| Injection settings               | External Dashboard        |  |  |
| Startup                          | Pemarks<br>Select         |  |  |
| Throttle pump effect "Ext        | ernal Dashboard" ettings  |  |  |
| Hardware configuration           | Traction control settings |  |  |
| Lambda control                   | Communicationport         |  |  |
| Boost control                    |                           |  |  |
| A.L.S.                           |                           |  |  |
|                                  | <u>O</u> k                |  |  |
|                                  | <u>C</u> ancel            |  |  |

- Options Version info: 4MA1AI1AC Seriel number: 000000 External Dashboard Output protocol for: MSSCAII(IMIR) Hone AMPPOT LART AMPPOT CAN MMSSCAII(I) Select "AIM KMS\_UART"
- Options Version info: 4MATALIAC Serial number: 440068

• select "External Dashboard";

• select "AIM KMS\_UART";

• press "OK";

#### KMS MA25 and MP25 ECU Technical documentation Release 1.04

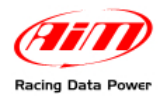

| Options DATA IS NOT LOCKED !!!                |                             |                           |  |  |
|-----------------------------------------------|-----------------------------|---------------------------|--|--|
| Version info: 4MA1AI1AC Serial number: 440068 |                             |                           |  |  |
|                                               | RPM pickup                  | AUX1                      |  |  |
|                                               | RPM Limiters and Powershift | AUX2                      |  |  |
|                                               | Engine load sensor          | AUX3                      |  |  |
|                                               | Injection settings          | External Dashboard        |  |  |
|                                               | Startup                     | Remarks                   |  |  |
|                                               | Throttle pump effect        | Speed settings            |  |  |
|                                               | Hardware configuration      | Traction control settings |  |  |
|                                               | Lambda control              | Communicationport         |  |  |
|                                               | Boost control               |                           |  |  |
|                                               | A.L.S.                      |                           |  |  |
|                                               |                             | Press OK                  |  |  |

Seture 10
Data A SOCIONCO 11
Contrastante
Contrastante
Contrastante
Contrastante
Contrastante
Contrastante
Contrastante
Contrastante
Contrastante
Contrastante
Contrastante
Contrastante
Contrastante
Contrastante
Contrastante
Contrastante
Contrastante
Contrastante
Contrastante
Contrastante
Contrastante
Contrastante
Contrastante
Contrastante
Contrastante
Contrastante
Contrastante
Contrastante
Contrastante
Contrastante
Contrastante
Contrastante
Contrastante
Contrastante
Contrastante
Contrastante
Contrastante
Contrastante
Contrastante
Contrastante
Contrastante
Contrastante
Contrastante
Contrastante
Contrastante
Contrastante
Contrastante
Contrastante
Contrastante
Contrastante
Contrastante
Contrastante
Contrastante
Contrastante
Contrastante
Contrastante
Contrastante
Contrastante
Contrastante
Contrastante
Contrastante
Contrastante
Contrastante
Contrastante
Contrastante
Contrastan

• press "OK" again;

• Data download starts automatically and KMS setting procedure is over.

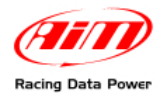

## Chapter 3 – KMS MA25 and MP25 communication protocols

Channels received by AIM loggers connected to ECU are:

| Channel Name   | Function                    |
|----------------|-----------------------------|
| KMS_RPM        | RPM                         |
| KMS_TPS_RAW    | Throttle position sensor    |
| KMS_ECT        | Engine cooling temperature  |
| KMS_IAT        | Intake air temperature      |
| KMS_MAP        | Manifold air pressure       |
| KMS_OILP       | Oil pressure                |
| KMS_AFR        | Air/fuel ratio              |
| KMS_IGN_ADV    | Throttle position sensor    |
| KMS_INJ_TIME   | Injection time              |
| KMS_GEAR       | Gear number                 |
| KMS_TPS_LOADST | TPS Load Site               |
| KMS_MAP_LOADST | Map Load Site               |
| KMS_LAUNCH_SW  | Launch Switch Active        |
| KMS_LAMBDA_CT  | Lambda Control Active       |
| KMS_FUEL_INJ_C | Correction on Fuel Injector |
| KMS_IGNI_CORR  | Correction on Ignition      |
| KMS_ECU_BATT   | Battery voltage             |
| KMS_THROTTLE   | Throttle position           |